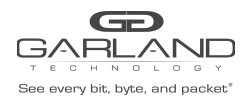

## Decapsulate

Typically, packet decapsulation decisions are made using header data only. However, in some cases it is necessary to make packet decapsulation decisions based on using the header data and inner packet data. Inner Match may be used to decapsulate I3GRE, I2GRE and VxLAN packets using the header data and inner packet data.

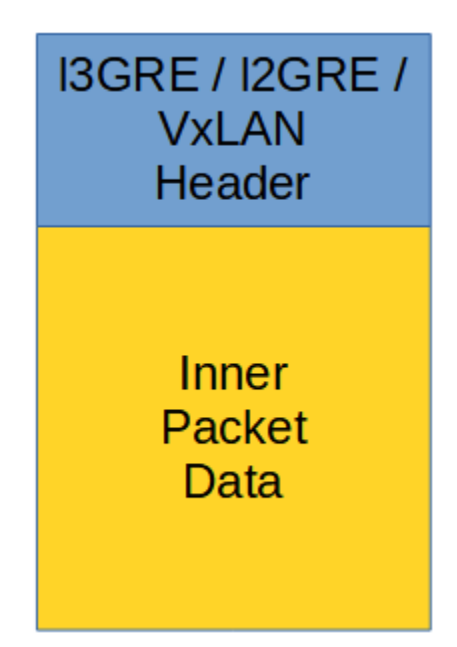

Decapsulating the I3GRE, I2GRE or VxLAN header from a packet using Inner Match involves three configuration procedures.

- 1. Create the Inner Match Flow
- 2. Create the Flow
- 3. Create the TAP Group

This document discusses the procedures to create the Inner Match Flow and the Flow. The procedure to create a TAP Group is discussed in the TAP Group Guide.

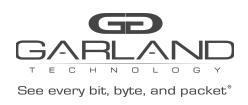

### **Create the Inner Match Flow**

- 1. Select TAP Management.
- 2. Select Inner Match.
- 3. Select + Add Inner-match Flow.

The Add Inner-match Flow panel will appear.

| Flow Name | him rine him a |  |
|-----------|----------------|--|
|           | New Flow Name  |  |

- 4. Enter the Flow Name.
- 5. Select Add Flow.

The Inner Match flow will be displayed.

| TAP Inner-match Flow Statistics |           |        | + Add Inner-match Flow |
|---------------------------------|-----------|--------|------------------------|
| #                               | Flow Name | Remark | Options                |
| 1                               | New       | N/A    | + 🛍                    |

6. Select the + in the Options column to define the attributes.

The Add Flow Entry panel will be displayed.

Inner Match Rule Section

- Determines the packet inner match filter criteria
- 7. Select the desired inner match options and enter the desired values.
- 8. Select OK.
- 9. Select the flow name to display the attributes.

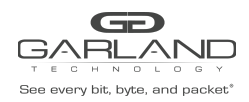

## Inner Match Guide PacketMAX: Advanced Features | AF1G40 | 3.0.15

### The Flow Entry panel will be displayed.

| # 1 | Flow Entry                                               | Options |
|-----|----------------------------------------------------------|---------|
| 1 5 | sequence-num 1 match any src-ip host 10.10.10 dst-ip any | Î       |

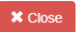

## **Create the Flow**

- 1. Select TAP Management.
- 2. Select Flow.
- 3. Select + Add Flow.

#### The Add Flow panel will appear.

| Add Flow  |               |          |         |
|-----------|---------------|----------|---------|
| Flow Name | New Flow Name |          |         |
| Decap     | Off           |          |         |
|           |               | Add Flow | X Close |

- 4. Enter the Flow Name.
- 5. Enable Decap.
- 6. Select Add Flow.

The flow will be displayed.

| TAP Flow Statistics |           |        |        | + Add Flow |
|---------------------|-----------|--------|--------|------------|
| #                   | Flow Name | Remark | Decap  | Options    |
| 1                   | New       | N/A    | Enable | + 💼        |

7. Select the + in the Options column to define the attributes.

The Add Flow Entry panel will be displayed.

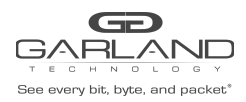

The Add Flow Entry panel is divided into two sections, match rule and action.

Match Rule Section

- Defines whether the packets are permitted or denied
- Determines the permitted or denied packet filter criteria
- Determines which permitted packets will be modified by any action(s) selected and defined in the action section

#### Action Section

• The action section is used to define the modification(s) that will be performed on any packet(s) that is permitted by the match rule section

#### **Flow Match Rule Options**

8. Action permit

#### **I3GRE**

- 9. IP Protocol Number gre
- 10. Select any other desired options and enter the desired values to define which I3GRE packets will be decapsulated. The defaults may be used.

11. Select OK.

#### **I2GRE**

- 9. IP Protocol Number nvgre
- 10. Select any other desired options and enter the desired values to define which I2GRE packets will be decapsulated. The defaults may be used.
- 11. Select OK.

#### VXLAN

- 9. IP Protocol Number udp
- 10. Dst-port enable
- 11. Type eq
- 12. Port 4789

Garland Technology | 716.242.8500 | garlandtechnology.com/support Copyright © 2023 Garland Technology, LLC. All rights reserved.

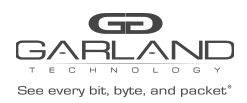

# Inner Match Guide PacketMAX: Advanced Features | AF1G40 | 3.0.15

13. Inner Match enable
14. Inner Match Select desired inner match flow
15. Vxlan-VNI enable
16. ID VxLAN VNI value

0x0

- 17. Wildcard
- 18. Select OK.
- 19. Select the flow name to display the attributes.

#### The Flow Entry panel will be displayed

| New |                                                                                                    |         |
|-----|----------------------------------------------------------------------------------------------------|---------|
| \$  | Flow Entry                                                                                           | Options |
| 1   | sequence-num 10 permit udp dst-port eq 4789 vxlan-vni 1234 0x0 src-ip any dst-ip any inner-match New | Î       |

| <br>01    |
|-----------|
| <br>Close |
|           |

Additional entries may be created for the flow. Entries may be deleted by selecting the Trash Can. Entries may not be modified.